## **End of Day Transaction Journal**

• This screen is used for generating a report for all end of day available in a store.

Steps for generating End of Day Transaction Journal Report:

1. Go to Store Report End of Day Transaction Journal

| 🖵 System Manager                        | Store                    |                                    |                             |                                |
|-----------------------------------------|--------------------------|------------------------------------|-----------------------------|--------------------------------|
| 🔅 Common Info                           | Activities               | Pricebook                          | Maintenance                 | Reports                        |
| Scheduling                              | Update Register          | Copy Promotion                     | Cashier                     | Basket Analysis                |
| General Ledger                          | End of Day               | Grid Entry - Costs & Retail Prices | Cigarette Rebate Programs   | Cashier Report                 |
|                                         | Mark Up/Down             | Mass Update                        | Copy Store                  | Consolidated End of Day        |
| Financial Reports                       | Generate Shelf Tags      | Promotions                         | Family & Class              | Dealer Commissions             |
| Cach Management                         | Retail Change Report     | Purge Promotion                    | Generate Vendor Rebate File | Department Summary             |
| Cash Management                         | Handheld Scanners        | Revert Mass Pricebook Changes      | Radiant Item Type Code      | End of Day Transaction Journal |
| 📰 Dealer Credit Cards                   | Site Status              | Store Items                        | Register Product            | Fuel Sales Reconciliation      |
| <b>H</b>                                |                          | Update Item Data                   | Registers                   | Fuel Summary                   |
| mentory                                 |                          | Update Item Discontinued           | Store Group                 | Item Movement                  |
| Purchasing (A/P)                        |                          | Update Rebate/Discount             | Stores                      | Payment Options Summary        |
| B                                       |                          |                                    | Subcategory                 | Polling Status                 |
| Sales (AVR)                             |                          |                                    |                             | Purchase Vs Sale Variance      |
| 🚵 Payroll                               | Lottery                  |                                    |                             | Sales Tax Report               |
| B                                       | Lattan Raaks             |                                    |                             | Tank Reconciliation            |
| <ul> <li>Contract Management</li> </ul> | Lettery Court Sheet      |                                    |                             |                                |
| Logistics                               | Lettery Count Sheet      |                                    |                             |                                |
|                                         | Lottery lavestory Report |                                    |                             |                                |
| Manufacturing                           | Lattery Fales Depart     |                                    |                             |                                |
| Tank Management                         | Lottery sales Report     |                                    |                             |                                |
| Card Fueling                            |                          |                                    |                             |                                |
| 🖃 Store                                 |                          |                                    |                             |                                |

## 2. This screen will be prompted next:

| Search End of Day Transac                     | ction Journals          |                     |                  |                     |             |      |          | -      |    |
|-----------------------------------------------|-------------------------|---------------------|------------------|---------------------|-------------|------|----------|--------|----|
| Close                                         |                         |                     |                  |                     |             |      |          |        |    |
| End of Day Transaction Journ                  | al                      |                     |                  |                     |             |      |          |        |    |
| Den Selected B₂ Export + □ Columns + ₩ View + |                         |                     |                  |                     |             |      |          |        | 11 |
| Transaction No 🗸                              | Between 🗸               |                     | and              |                     |             | + Ad | d Filter |        |    |
| Transaction No                                | Store Description       | Register Day Close  | Transaction Type | Transaction Date    | Cashier     |      | Quantity | Total  |    |
| 133                                           | 15 C Store Brighton Sun | 08/06/2023 13:00:21 | sale             | 08/06/2023 12:58:57 | Maintenance |      | 2        | \$2.98 |    |
|                                               |                         |                     |                  |                     |             |      |          |        |    |
|                                               |                         |                     |                  |                     |             |      |          |        |    |
|                                               |                         |                     |                  |                     |             |      |          |        |    |
|                                               |                         |                     |                  |                     |             |      |          |        |    |

3. Select the Transaction No you want to see the report,

4. Short Description, Register Day Close, Transaction Type, Transaction Date, Cashier, Total and Transaction Details will be visible,

| End of Day Transactio | n Journal - 133            |                  |                       |                  |          | -                   |          |  |
|-----------------------|----------------------------|------------------|-----------------------|------------------|----------|---------------------|----------|--|
| Close                 |                            |                  |                       |                  |          |                     |          |  |
| Details               |                            |                  |                       |                  |          |                     |          |  |
| Store Description     | 15 C Store Brighton Sunoco |                  |                       |                  |          |                     |          |  |
| Register Day Close    | 6/8/2023 13:0:21           | Transaction Type | Transaction Type sale |                  | Cashier  | Cashier Maintenance |          |  |
| Transaction Number    | 133                        | Transaction Date | 6/8/2023 12:58:57     |                  | Total    |                     | 2        |  |
| Transaction Details   |                            |                  |                       |                  |          |                     |          |  |
| Export • 🔠 View •     | Filter (F3)                |                  |                       |                  |          |                     |          |  |
| Department No.        | Department                 | Network Code     | UPC                   | Item Description | Quantity | Price               | Line Tot |  |
| 10                    | CANDY                      | 400              | 0001000000061         | Gummy Bears      | 2.00     | 1.49                | 1        |  |
|                       |                            |                  |                       |                  |          |                     |          |  |